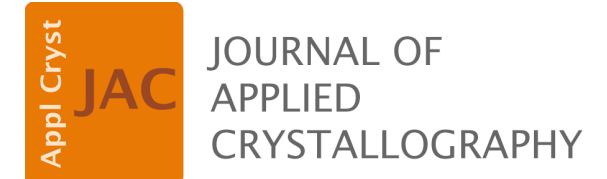

Volume 57 (2024)

Supporting information for article:

*FLEXR* GUI: a graphical user interface for multi-conformer modeling of proteins

Timothy R. Stachowski and Marcus Fischer

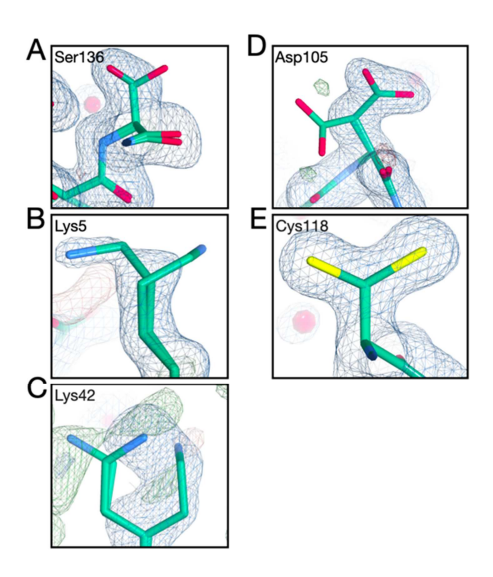

**Figure S1** Maps calculated from the refined *FLEXR* model for examples of alternative conformations. Fo-Fc maps are shown as green and red mesh and contoured at  $+/-3\sigma$ , respectively. 2Fo-Fc maps are shown as dark blue mesh and are contoured at  $1\sigma$ .

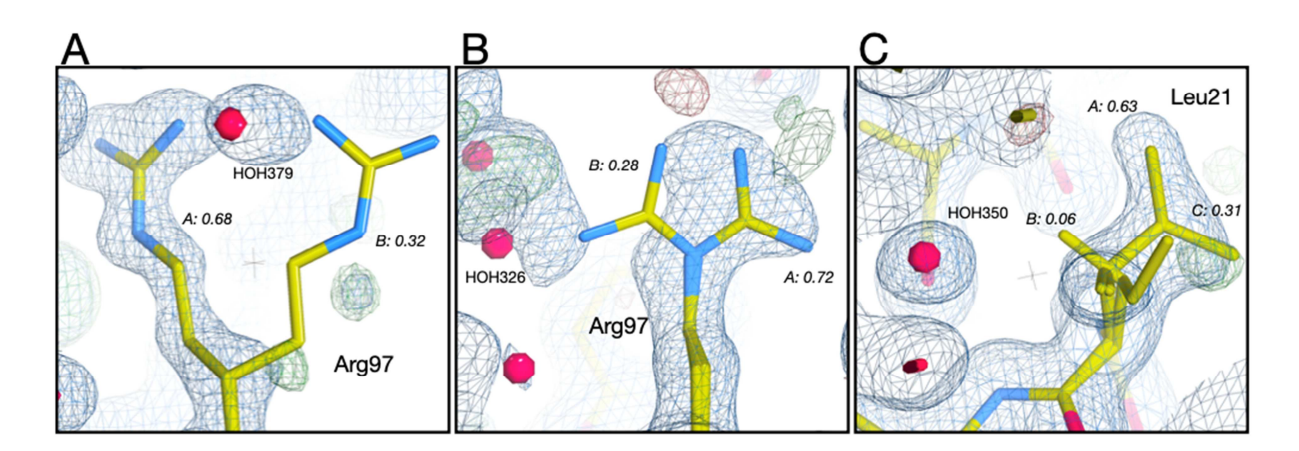

Figure S2 Examples of alternative conformations clashing with water molecules from Table S1. 2FoFc (contoured  $1\sigma$ ) and Fo-Fc (contoured at +/-  $3\sigma$ ) maps calculated from the deposited structure are shown for (a) Arg73, (b) Arg97, and (C) Leu21. Clashing waters are labeled.

| Clashing group 1 |         |         |        | Clashing group 2 |       |         |         |        |      |         |
|------------------|---------|---------|--------|------------------|-------|---------|---------|--------|------|---------|
| Chain            | Residue | Residue | altloc | Atom             | Chain | Residue | Residue | altloc | Atom | Overlan |
| A                | 97      | ARG     | В      | NH1              | A     | 326     | НОН     |        | 0    | 0.845   |
| Α                | 135     | ARG     | В      | NH1              | Α     | 379     | НОН     |        | 0    | 0.754   |
| А                | 106     | SER     |        | OG               | А     | 108     | ASP     | В      | OD1  | 0.673   |
| А                | 17      | SER     |        | 0                | А     | 21      | ILE     | В      | HG22 | 0.661   |
| А                | 98      | GLU     | В      | OE1              | А     | 99      | GLN     |        | NE2  | 0.637   |
| А                | 21      | ILE     | В      | HG21             | А     | 29      | VAL     | В      | HG22 | 0.634   |
| А                | 21      | ILE     | В      | HG23             | А     | 350     | НОН     |        | 0    | 0.587   |
| А                | 142     | ILE     |        | HD12             | А     | 155     | ALA     |        | НА   | 0.563   |
| А                | 127     | THR     |        | HG22             | А     | 131     | GLN     |        | HE21 | 0.535   |
| А                | 71      | TYR     |        | 0                | А     | 74      | THR     | C      | HG22 | 0.533   |

**Table S1** Top ten clashes in the refined *FLEXR* model calculated with 'phenix.clashscore'.

# S1. Supplementary Methods

The *FLEXR* GUI was tested on Intel and silicon Macs running macOS Sonoma. You will need the following tools installed and accessible in your path:

- 1. Git (https://github.com/git-guides/install-git)
- 2. Phenix (Required to run Ringer) (https://phenix-online.org)
- 3. Homebrew (https://brew.sh)
- 4. *Coot* 1 (https://github.com/pemsley/coot)

## S1.1. Installation

Once these are installed, you need to install these python libraries to the Homebrew Python:

1. Install Python libraries (approximate path for silicon Macs):

/opt/homebrew/bin/python3.12 -m pip install pandas numpy scipy
matplotlib matplotlib-venn --break-system-package

2. Clone the latest release of *FLEXR*-GUI:

git clone https://github.com/TheFischerLab/FLEXR-GUI.git

3. Move the contents of './FLEXR-GUI' into the *Coot 1* Python directory. For example, on silicon Macs, where <version> is the *Coot 1* version you installed:

cp -r ./FLEXR-GUI/\*
/opt/homebrew/Cellar/coot/<version>/lib/python3.12/sitepackages/coot

and Intel Macs:

cp -r ./FLEXR-GUI/\*
/usr/local/Cellar/coot/<version>/lib/python3.12/site-packages/coot/

4. Launch *Coot 1* with the *FLEXR*-GUI extension using:

/path/to/bin/coot --script /path/to/flexr\_extentions.py

5. (optional) A variable in your path can be created so that *Coot 1* always opens with *FLEXR* loaded:

alias coot1='/path/to/bin/coot --script
/path/to/FLEXR\_extentions.py'

#### S1.2. Usage

1. Launching FLEXR. When you launch Coot 1 - you should see a button for the FLEXR menu:

|          | GT                                       | K4 Coot-1.1.01                      |            |          |                      |
|----------|------------------------------------------|-------------------------------------|------------|----------|----------------------|
| set View |                                          | 8 <mark></mark><br>to (Next) Ligand | Grab Focus | FLEXR -  | r + 🔻 🍦              |
|          | 🛑 😑 🏮 FLEXR: multi-conform               | ner modelling                       |            | Open     | VRC                  |
|          | For full instructions, go to             | our <u>GitHub</u> repo              |            |          | lap                  |
|          | Please cite: Stachowski and Fischer, Act |                                     | , 354-357  |          | Range/Pair           |
|          | Molecule:                                |                                     |            |          | Refine               |
|          |                                          |                                     |            |          | Fixed Atoms          |
|          |                                          |                                     |            |          | Rigid Body Fit       |
|          | MTZ:                                     |                                     |            |          | RotateTranslate      |
|          |                                          |                                     |            |          | AutoFit Rotamer      |
|          | Ringer CSV (if precomputed): /           |                                     |            |          | Rotamers             |
|          | Density threshold: 0.30                  |                                     |            |          | Edit Chi Angles      |
|          |                                          |                                     |            |          | Flip Peptide         |
|          | Max. number of alts/residue: 3 -         |                                     |            | -        | Sidechain 180° Flip  |
|          | Sidechain Branching: ALL 🗸               |                                     |            | •        | Mutate & Auto-Fit    |
|          | Single conformer modelling (beta):       | ako 👻                               |            | ۵        | Simple Mutate        |
|          | Cangle contention modelining (beta).     |                                     |            |          | Add Terminal Residue |
|          | Ringer plotting (slow): False -          |                                     |            | 8        | Delete               |
|          | Close Run                                |                                     |            | ¢        | Undo                 |
|          |                                          |                                     |            | <u>ہ</u> | Redo                 |

- 2. **Inputs.** *FLEXR* can be run in two ways (a) with and (b) without pre-computed *Ringer* density values.
  - a. If you want to run *FLEXR*, including *Ringer*, then you need: (1) a coordinate file (PDB or mmCIF), (2) map coefficients and reflections (MTZ), and (3) *Phenix* installed.
    - i. The input MTZ file and model can be brought in from outside *Coot* (i.e. something you're working on locally on your computer) or fetched from the PDBe within *Coot*.
    - ii. The MTZ and model will auto populate the 'Molecule' and 'MTZ' fields. If more than one map or model is present in the workspace, then specific ones can be chosen by clicking each input box, which will open a drop-down menu.

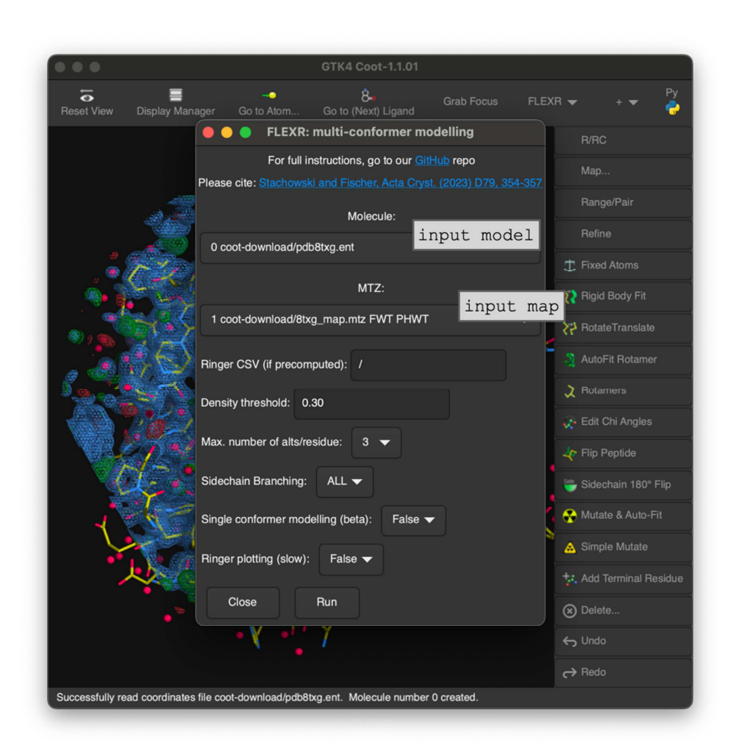

b. If you have pre-computed *Ringer* density values, you can use those by providing the full path to the *Ringer* CSV file. In this case, you do not need to supply an input MTZ file.

|                   | 07//4 02-04 44 04                                                      |                       |
|-------------------|------------------------------------------------------------------------|-----------------------|
|                   |                                                                        |                       |
| Reset View D      | isplay Manager Go to Atom Go to (Next) Ligand                          | KR 🔻 🛛 + 🔻 🍦          |
|                   | FLEXR: multi-conformer modelling                                       | R/RC                  |
|                   | For full instructions, go to our GitHub repo                           |                       |
|                   | Please cite: Stachowski and Fischer, Acta Cryst. (2023) D79, 354-357   |                       |
|                   | Molecule:                                                              |                       |
|                   | 0 coot-download/pdb8txg.ent                                            |                       |
| • 2               | AV .                                                                   |                       |
| • 2               | MTZ:                                                                   | 🗙 Rigid Body Fit      |
| <u> </u>          | Ringer                                                                 | r CSV eTranslate      |
| 1                 | Ringer CSV (if precomputed): vdb8txg_modified_ringer.csv               | 🤰 AutoFit Rotamer     |
| <u> </u>          | Density threshold: 0.30                                                | 2 Rotamers            |
|                   |                                                                        |                       |
|                   | Max. number of alts/residue: 3 -                                       |                       |
|                   | Sidechain Branching: ALL -                                             | 🗳 Sidechain 180° Flip |
| ^ * À             | Single conformer modelling (beta): False -                             | 😽 Mutate & Auto-Fit   |
|                   | Ringer plotting (slow); False                                          | 🚵 Simple Mutate       |
| · · · ·           |                                                                        |                       |
|                   | Close Run                                                              |                       |
|                   | • Y • Y                                                                |                       |
|                   |                                                                        |                       |
| Successfully read | coordinates file coot-download/pdb8txg.ent. Molecule number 0 created. |                       |

- 3. Determining parameters. These parameters apply to the entire structure.
  - a. Density threshold. This is the map sigma (σ) value threshold used for detecting peaks in *Ringer* density values. Values above this level are treated as signal and values below are treated as noise. The default is 0.3σ, which was determined by Lang and colleagues (Lang *et al.*, 2010) to be the optimal value for structures with resolutions between 1.0-1.5 Å.

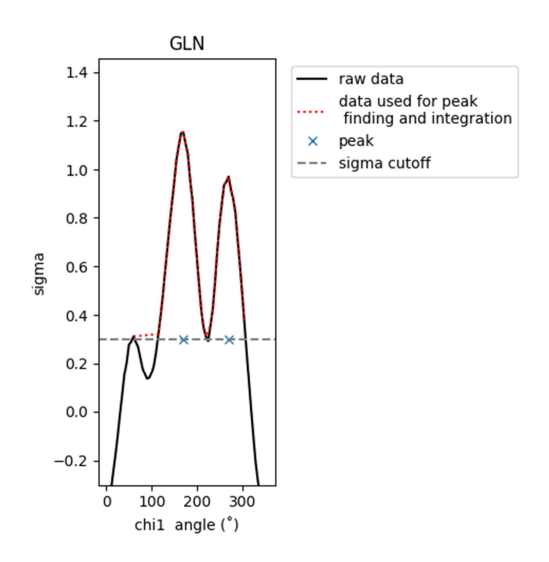

- b. **Max. number of alts per residue**. This is the maximum number of alternative conformations built per residue. The default is 3; you can choose values between 2-10.
- c. Side chain branching. This option determines whether atoms for an alternative conformation are added starting at the C-alpha atom or for the entire residue including the backbone. The default is to build the entire residue ('ALL') to enable alternative backbone conformations upon refining proximal alternative conformers.
- d. Ringer plotting. This option produces Ringer plots (like the one above) for all dihedrals across all residues. These plots show the raw electron density values (black solid line) in addition to (1) values treated as signal (red dotted line) based on the threshold (step a.) and (2) areas of the density determined to be peaks (blue x's). The default is to not produce plots since it slows the program down and generates many files.

#### 4. Outputs.

- a. Within *Coot*, *FLEXR* will create two models:
  - i. One ending in '\_modified.pdb': this is a single conformer model. This model takes the input model and removes any alternative conformations present. This is the template that *FLEXR* builds on. This model is generated with 'phenix.pdbtools' using default settings.
  - ii. One ending in '\_FLEXR.pdb': this is the FLEXR multi-conformer model.
- b. Output files will also be produced in the directory from which *Coot* was launched:
  - i. 'log' log file with parameters used
  - ii. '\_ringer.csv' raw *Ringer* electron density values
  - iii. 'peak\_finder....csv' *Ringer* peak detection summary
  - iv. '\_alts.csv' list of alternative conformations found by FLEXR that
    were built into the model
  - v. '\_*FLEXR*.pdb/cif' final output *FLEXR* model (in PDB and mmCIF formats) that should be used for further refinement.
  - vi. 'summary.png' some summary figures

vii. 'alts-original-flexr-comparison.txt' - list of residues with alternative conformations in *FLEXR* and original models.

### 5. What's next?

- **a.** Since *FLEXR* only adds in rotamers with ideal geometry, users should do a quick refinement to better fit the model to the density. The quickest way to do this within *Coot* is performing real space refinement: Refine->RSR All Atoms.
- b. To inspect alternative conformations built by *FLEXR* there is a native 'alt-conf' GUI in *Coot 1*: Draw->Molecule->Residues with alt-confs... This is very handy to thumb through all alternative conformations and decide whether these are worth keeping, deleting, or refining.
- c. Occupancies can be estimated using your refinement program of choice such as *Phenix* (Liebschner et al., 2019), *REFMAC* (Yamashita et al., 2023), *or BUSTER* (Smart et al., 2012). Alternative conformations with low occupancies (such as Lys conformer C in Fig. 4.C) should be removed from the model before deposition.
- 6. Command line interface. The CLI equivalent for the tutorial is: phenix.pdbtools 8txg.pdb remove\_alt\_confs=True phenix.maps 8txg\_modified.pdb 8txg.mtz mmtbx.ringer 8txg\_modified.pdb 8txg\_modified\_map\_coeffs.mtz python flexr.py -f 8txg\_modified\_ringer.csv -pdb 8txg\_modified.pdb build True